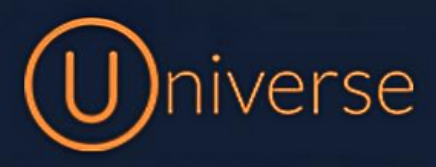

## Universe Userguide (2 Factor Authentication)

As an extra layer of security we have added 2 Factor Authentication to our universe platform, please follow this step-by-step guide to set this up on your user or device

1.) Head to the universe web portal: <u>https://selfcare.thisisuniverse.io/login</u>

2.) Login to the universe portal (if you're unsure of your username or password you can use the forgot password button on the login screen to get this reset or just get in touch)

|          | (U)nive       | rse            |    |
|----------|---------------|----------------|----|
| Login    |               |                |    |
| E-mail   |               |                |    |
| E-mail   |               |                |    |
| Password |               |                |    |
| Password |               |                |    |
|          |               | Login 귖        |    |
|          |               | Forgot passwor | d? |
|          | or login with |                |    |
| G Goo    | gle           | Microsoft      |    |
|          |               | 1              |    |

3.) If you have a **"Google"** or **"Microsoft"** account you normally use to login with then you can choose one of these options

## 4.) Once logged in you will be notified by the following pop up to set up 2 Factor Authentication. Click where it says **"Click here to configure"**

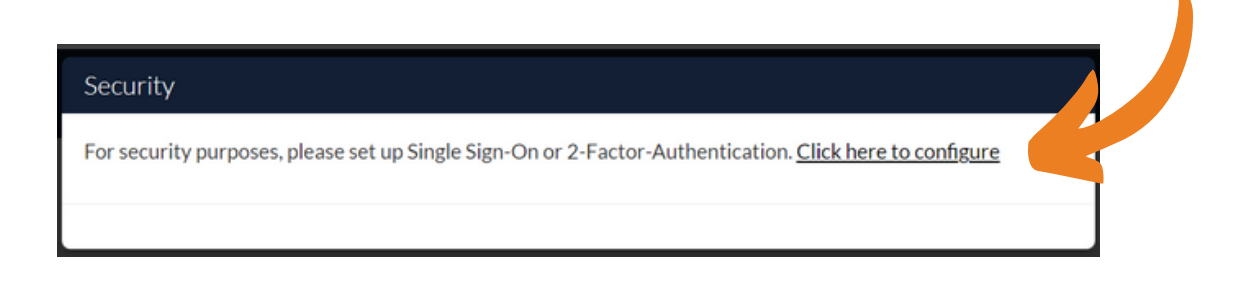

5.) You will then be redirected to your "My Profile" page where we can get this set up

| Universe                                           |                                  | Rachael Barry 💌   |
|----------------------------------------------------|----------------------------------|-------------------|
| Me                                                 | Devices Services Phone book Soft | ware              |
| Rachael Barry (rachael.barry@firstcomeurope.co.uk) |                                  |                   |
|                                                    | Title                            | Department        |
|                                                    | Title                            | Not assigned *    |
|                                                    | United Kingdom (London)          | English *         |
|                                                    |                                  |                   |
| Change picture 2                                   |                                  | Save 🖥            |
|                                                    | Password ⑦                       | Password again    |
|                                                    | Password                         | Password again    |
|                                                    |                                  |                   |
|                                                    |                                  | Update password 🖬 |
|                                                    | Authoptication Process           |                   |
|                                                    | Select an Option                 |                   |
|                                                    |                                  |                   |
|                                                    |                                  |                   |
|                                                    |                                  |                   |
|                                                    |                                  |                   |

6.) Select the drop down where is says "Authentication Process"

| Two Factor Authentication |  |
|---------------------------|--|
| Single Sign-On            |  |
| Select an Option          |  |

7.) Choose either 2 Factor Authentication or Single Sign-on

Please note Single sign-on is only for users who have a Microsoft or Google account linked

8.) For "Two Factor Authentication", Select this in the drop down box like the below:

| Authentication Process             | i                     |
|------------------------------------|-----------------------|
| Two Factor Authenticat             | ion 💌                 |
| Enable Two Factor Auth             | nentication ⑦         |
|                                    |                       |
| 9.) Slide the " <b>En</b>          | able" Toggle on       |
| Authentication Process             |                       |
| Two Factor Authentication          |                       |
| Enable Two Factor Authentication ⑦ | Authentication Method |
|                                    | Select an Option      |

10.) Once enabled you should see a drop down menu appear called "Authentication Method"

11a.) For Two Factor Authentication you have 2 different options. You can choose **"Email"** and this will email you a 6 digit numerical code for you to copy and paste in.

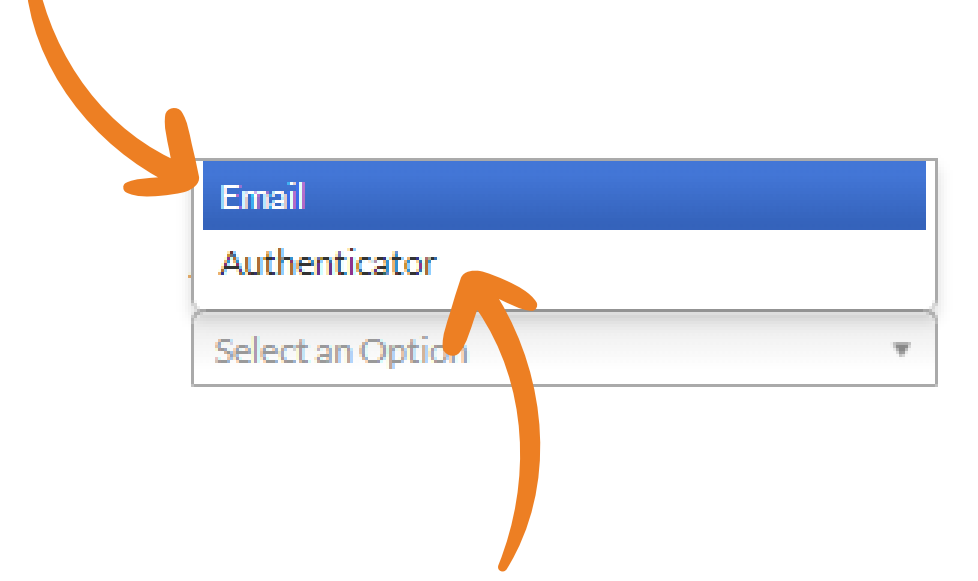

11b.) Or you can choose the **"Authenticator App"** This means you need to install an app to your device such as Google Authenticator and this generates a code once set up that you enter into the Universe portal when logging in

13.) If you have selected email your screen will look like the below, Simply head to you email application that is linked with your user and once the email code comes through, copy and paste the code in or type it into the boxes and click "Verify"

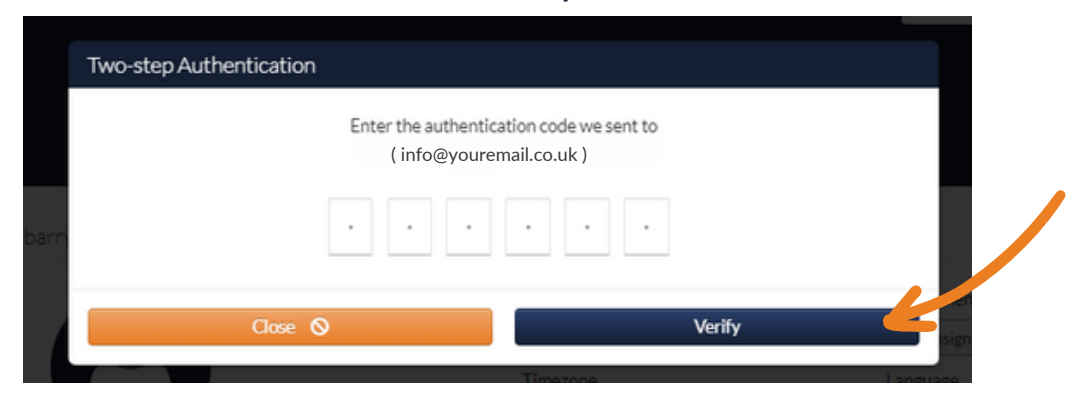

If your email is incorrect then please get in touch and we can amend this for you

14.) If you have selected "**Authenticator App**", head to the app you have installed on your device, click the + button to add a new account and follow the app instructions to scan a QR code.

| Scan QR code | You will need a Authenticato<br>Scan the QR | or App to complete this process ⑦<br>code into your app. |            |
|--------------|---------------------------------------------|----------------------------------------------------------|------------|
| arr          |                                             |                                                          | me<br>sis  |
|              | Enter the 6-digit authent                   | tication code generated by app                           | and<br>out |
|              | Cancel 🛇                                    | Verify                                                   |            |

15.) Scan the code displayed like the above screenshot and once set up on your Authenticator app it will automatically generate a code for you to type into the boxes and then just click **"Verify"** 

## 16.) If you have a **"Google"** or **"Microsoft"** account linked then you can choose "**Single Sign-on**", Select this in the drop down

| Authentication Process                                                                                   |
|----------------------------------------------------------------------------------------------------|
| Single Sign-On 💌                                                                                         |
| Enable Single Sign-On                                                                                    |
|                                                                                                    |
| 17.) Enable the toggle on                                                                                |
|                                                                                                    |
| 18.) Once enabled you will see this pop up box appear:                                                   |
|                                                                                                    |
|                                                                                                    |
| Single Sign-On                                                                                           |
| Single Sign-On setup is completed, Please login again using SSO to complete the process of verification. |
| Cancel S Logout                                                                                          |
|                                                                                                    |
| 19.) Click " <b>Logout"</b>                                                                              |
|                                                                                                    |
| 20.) You will be then redirected to the sign on screen which you can now select either                   |

**"Google"** or **"Microsoft"** from the bottom buttons

| Universe                                                  |
|-----------------------------------------------------------|
| Login<br>E-mail<br>Password                               |
| Login →)<br>Forgot password?<br>or login with<br>G Google |

21.) Once you have selected either **"Google"** or **"Microsoft"**, you'll see a pop up like one of the below. Simply choose your account and if it signs you in you'll have successfully added Single Sign-on

| F    | Mie<br>Pick        | crosoft<br>an account                                                                             |   |
|------|--------------------|---------------------------------------------------------------------------------------------------|---|
|      |                    |                                                                                                   |   |
|      | à                  | Info@youremail.co.uk<br>Signed in                                                                 |   |
|      | +                  | Use another account                                                                               |   |
|      |                    |                                                                                                   | _ |
| G Si | ign in w           | vith Google                                                                                       |   |
|      |                    | U                                                                                                 |   |
|      |                    | Choose an account                                                                                 |   |
|      |                    | to continue to Universe                                                                           |   |
|      | Inf                | o@youremail.co.uk                                                                                 |   |
| Q    | ව Us               | e another account                                                                                 |   |
| Тс   | o contin<br>nguage | nue, Google will share your name, email address,<br>preference and profile picture with Universe. |   |

If you have any questions or problems resetting your device please get in touch and a member of our faults team will be able to assist you

0333 023 7000 faults@firstcomeurope.co.uk

## firstcom eUrope